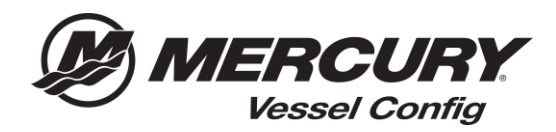

## Referencia rápida sobre Vessel Config – Administrador de transacciones – Copiar la lista de materiales

<u>Copiar las instrucciones de la lista de materiales:</u> Copiar una lista de materiales permite al usuario aprovechar una lista de materiales ya existente y crear una copia exacta. La copia generará un nuevo número de presupuesto y le permitirá actualizar la información del pedido y volver a pedir o editar la configuración y crear una lista de materiales modificada.

1. Seleccione el icono de **Presupuestos** en la página de inicio de Vessel Config o seleccione **ABRIR PRESUPUESTO GUARDADO**.

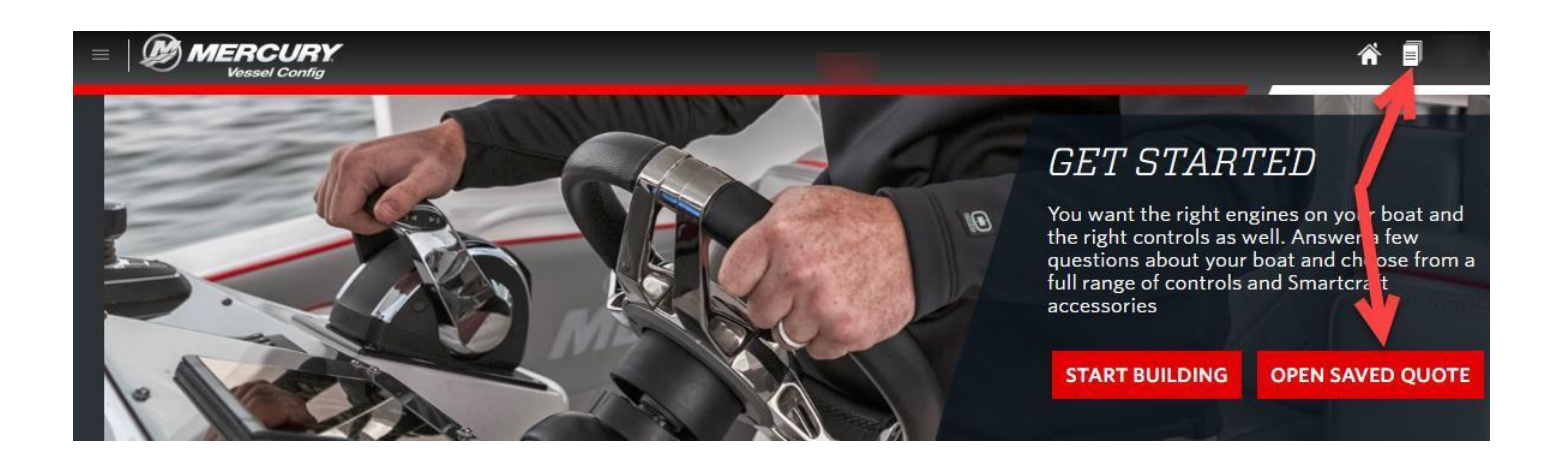

- 2. Seleccione el número de presupuesto o la lista de materiales que desea copiar.
- 3. Seleccione **Copiar** (se generará un nuevo número de presupuesto).
- 4. Actualice la pestaña de **Información del pedido** y seleccione **Crear pedido** O **Editar** para modificar la lista de materiales.